# コマンドラインインターフェイス(CLI)を使用し たスイッチでのグローバルグリーンイーサネッ トプロパティの設定

# 目的

この記事では、コマンドラインインターフェイス(CLI)を使用して、スイッチのグローバルな Green Ethernetプロパティを設定する方法について説明します。

グラフィカルユーザーインターフェイス(GUI)を使用して設定する場合は、この記事の「スイッチ でのグローバルグリーンイーサネットプロパティの設定」を参照してください。

## 該当するデバイス

- •Sx300シリーズ
- •Sx350シリーズ
- •SG350Xシリーズ
- Sx500シリーズ
- Sx550Xシリーズ

### [Software Version]

- 1.4.7.05 Sx300、Sx500
- 2.2.8.4 Sx350、SG350X、Sx550X

### 概要

グリーンイーサネットは、環境に優しく、デバイスの消費電力を削減するように設計された機能 のセットの一般的な名前です。Energy Efficient Ethernet(EEE)とは異なり、すべてのポートでグ リーンイーサネットのエネルギー検出が有効になっていますが、EEEではGBポートを持つデバイ スだけが有効になっています。

グリーンイーサネット機能は、次の方法で全体的な電力使用量を削減できます。

- Energy Detect Mode(エネルギー検出モード):非アクティブリンクでは、ポートは非アク ティブモードに移行し、ポートの管理ステータスをUpのままにして電力を節約します。この モードからフル動作モードへの回復は高速で透過的であり、フレームは失われません。この モードは、ギガビットイーサネット(GE)ポートとファストイーサネット(FE)ポートの両方で サポートされています。このモードはデフォルトで無効になっています。
- ・短距離モード:この機能により、短いケーブルで電力を節約できます。ケーブル長を分析した後、さまざまなケーブル長に対して電力使用量が調整されます。ケーブルが10ギガビットポートの場合は30m、他のタイプのポートの場合は50mよりも短い場合、デバイスはケーブル経由でフレームを送信するために使用する電力が少ないため、エネルギーが節約されます。このモードはRJ45GEポートでのみサポートされ、コンボポートには適用されません。このモードはデフォルトで無効になっています。

緑色のイーサネット設定は、グローバルまたはスイッチインターフェイスごとに設定できます。

# CLIを使用したスイッチのグローバルグリーンイーサネットプロ パティの設定

スイッチの緑色のイーサネットプロパティの表示

ステップ1:スイッチコンソールにログインします。デフォルトのユーザ名とパスワードは cisco/ciscoです。

User Name:cisco Password:\*\*\*\*\*\*\*\*\*

**注**:使用できるコマンドまたはオプションは、デバイスの正確なモデルによって異なる場合があります。この例では、SG350XスイッチにTelnetでアクセスします。

ステップ2:スイッチの現在のグリーンイーサネット設定と情報を表示するには、特権EXECモードで次のコマンドを入力します。

SG350X#show green-ethernet [interface-id | detailed]

次のオプションがあります。

- interface-id:(オプション)特定のイーサネットポートの現在のグリーンイーサネット情報を 表示します。
- detailed:(オプション)スイッチとそのポートの現在のグリーンイーサネット情報を表示します。
- **注**:この例では、show green-ethernet detailedコマンドを使用します。

#### SG350X show green-ethernet detailed

Energy-Detect mode: Disabled Short-Reach mode: Disabled Disable Port LEDs mode: Disabled Power Savings: 75% (21.45W out of maximum 28.74W) Cumulative Energy Saved: 10038 [Watt\*Hour] \* Estimated Annual Power saving: 183456 [Watt\*Hour] Short-Reach cable length threshold: 50m

\* Annual estimate is based on the saving during the previous week NA - information for previous week is not available

| Port                                                                                                    | Ene   | rgy-D | etect  |           | Short- | VCT Cable                                     |        |        |
|----------------------------------------------------------------------------------------------------|-------|-------|--------|-----------|--------|-----------------------------------------------|--------|--------|
|                                                                                                    | Admin | Oper  | Reason | Admin     | Force  | 0per                                          | Reason | Length |
|                                                                                                    |       |       |        |           |        |                                               |        |        |
| gi1/0/1                                                                                                    | off   | off   |        | off       | off    | off                                           |        |        |
| gi1/0/2                                                                                                    | off   | off   |        | off       | off    | off                                           |        |        |
| gi1/0/3                                                                                                    | off   | off   |        | off       | off    | off                                           |        |        |
| gi1/0/4                                                                                                    | off   | off   |        | off       | off    | off                                           |        |        |
| gi1/0/5                                                                                                    | off   | off   |        | off       | off    | off                                           |        |        |
| gi1/0/6                                                                                                    | off   | off   |        | off       | off    | off                                           |        |        |
| gi1/0/7                                                                                                    | off   | off   |        | off       | off    | off                                           |        |        |
| More: <sp< td=""><td>ace&gt;,</td><td>Quit</td><td>: q or</td><td>CTRL+Z, 0</td><td>ne lin</td><td>e: <r< td=""><td>eturn&gt;</td><td></td></r<></td></sp<> | ace>, | Quit  | : q or | CTRL+Z, 0 | ne lin | e: <r< td=""><td>eturn&gt;</td><td></td></r<> | eturn> |        |

Energy-Detect mode領域には、スイッチのEnergy Detect Modeの現在のステータスが表示されま す。これは、デバイスがアクティブリンクパートナーに接続されていない場合に電力を節約する ために使用されます。

短距離モードエリアには、スイッチの短距離の現在のステータスが表示されます。これにより、 リンクが通常よりも少ない電力でリンクを実行できます。

[ポートLEDの無効化(Disable Port LEDs mode)]領域には、スイッチのポート発光ダイオード (LED)の現在のステータスが表示されます。このオプションをオフにすると、LEDにリンクステー タス、アクティビティなどが表示されません。ポートLEDの無効化機能により、デバイスLEDの 消費電力を削減できます。機器は多くの場合、空き部屋に設置されるため、これらのLEDを点灯 させるとエネルギーの無駄になります。グリーンイーサネット機能を使用すると、リンク、速度 、およびPower over Ethernet(PoE)のポートLEDが不要な場合に無効にできます。また、デバッ グ、追加デバイスの接続などにLEDが必要な場合は、LEDを有効にすることもできます。デフォ ルト設定は「無効」です。

[Power Savings]エリアには、グリーンイーサネットおよび短距離モードを実行したときに節約さ れた電力の量が表示されます。EEEは動的で、ポート使用率に対応するため、節電は考慮されま せん。

[Cumulative Energy Saved]エリアには、スイッチの最後のリブートで節約されたエネルギーの量が表示されます。この値は、省電力に影響するイベントが発生するたびに更新されます。

短距離ケーブル長しきい値エリアには、短距離モードが機能するための最小ケーブル長が表示されます。デフォルト設定は50mです。

| Energy-Detect mode: Disabled                                      |
|-------------------------------------------------------------------|
| Short-Reach mode: Disabled                                        |
| Disable Port LEDs mode: Disabled                                  |
| Power Savings: 75% (21.45W out of maximum 28.74W)                 |
| Cumulative Energy Saved: 10038 [Watt*Hour]                        |
| * Estimated Annual Power saving: 183456 [Watt*Hour]               |
| Short-Reach cable length threshold: 50m                           |
|                                                                   |
| * Annual estimate is based on the saving during the previous week |
| NA - information for previous week is not available               |

| Port                                                                                                    | Energy-Detect |      |        | Tart Star | Short-  | VCT Cable                                     |        |        |
|----------------------------------------------------------------------------------------------------|---------------|------|--------|-----------|---------|-----------------------------------------------|--------|--------|
|                                                                                                    | Admin         | Oper | Reason | n Admi    | n Force | <b>Oper</b>                                   | Reason | Length |
|                                                                                                    |               |      |        |           |         |                                               |        |        |
| gi1/0/1                                                                                                    | off           | off  |        | off       | off     | off                                           |        |        |
| gi1/0/2                                                                                                    | off           | off  |        | off       | off     | off                                           |        |        |
| gi1/0/3                                                                                                    | off           | off  |        | off       | off     | off                                           |        |        |
| gi1/0/4                                                                                                    | off           | off  |        | off       | off     | off                                           |        |        |
| gi1/0/5                                                                                                    | off           | off  |        | off       | off     | off                                           |        |        |
| gi1/0/6                                                                                                    | off           | off  |        | off       | off     | off                                           |        |        |
| gi1/0/7                                                                                                    | off           | off  |        | off       | off     | off                                           |        |        |
| More: <sp< td=""><td>ace&gt;.</td><td>Ouit</td><td>a or</td><td>CTRL+Z.</td><td>One lin</td><td>e: <r< td=""><td>eturn&gt;</td><td></td></r<></td></sp<> | ace>.         | Ouit | a or   | CTRL+Z.   | One lin | e: <r< td=""><td>eturn&gt;</td><td></td></r<> | eturn> |        |

[ポート設定テーブル(Port Setting Table)]には次のように表示されます。

• Port:ポート番号。

• Energy Detect:ポートのエネルギー検出モードの状態。

- Admin:エネルギー検出モードが有効かどうかを表示します。

- Oper:エネルギー検出モードが現在動作しているかどうかを表示します。

- Reason – エネルギー検出モードが動作していない理由。可能な値は、リンクアップ(LU)および リンクダウン(LD)です。

• Short Reach:ポートのShort Reachモードの状態。

- Admin:短距離モードが有効かどうかを表示します。

- Force – インターフェイスでShort Reach Forceモードが有効になっているかどうかを表示しま す。

- Oper:短距離モードが現在動作しているかどうかを表示します。

– 理由:短距離モードが動作していない理由。可能な値は、リンクアップ(LU)およびリンクダウ ン(LD)です。

• VCT Cable Length:Virtual Cable Tester(VCT)ケーブル長(メートル単位)。

**注**:CLIを使用してポートごとにグリーンイーサネットを設定する方法については、ここをクリッ クして手順を確認<u>してく</u>ださい。 これで、CLIを使用してスイッチのGreen Ethernetプロパティを正しく表示できました。

### スイッチのグリーンイーサネットプロパティの設定

ステップ1 : 次のように入力して、スイッチのグローバルコンフィギュレーションモードに入りま す。

SG350X#configure

ステップ2:(オプション)スイッチでエネルギー検出モードを有効にするには、次のように入力 します。

SG350X(config)#green-ethernet energy-detect

**注**:この例では、エネルギー検出モードが有効になっています。この機能を無効にするには、no green-ethernet energy-detectコマンドを入力します。

[SG350X#configure [SG350X(config)<sup>4</sup>green-ethernet energy-detect SG350X(config)#

ステップ3:(オプション)スイッチで短距離モードを有効にするには、次のように入力します。

SG350X(config)#green-ethernet short-reach

**注**:この例では、短距離モードが有効になっています。この機能を無効にするには、no greenethernet short-reachコマンドを入力します。

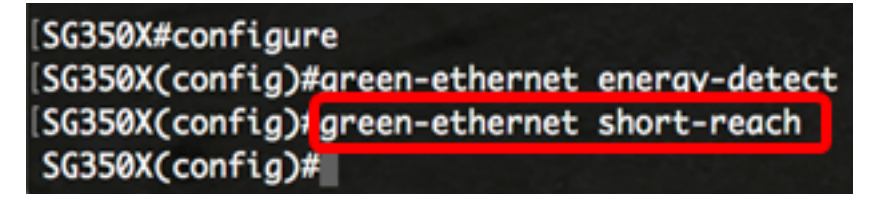

重要:短距離モードが有効になっている場合は、EEEモードを無効にする必要があります。

ステップ4:(オプション)スイッチでポートLEDを無効にするには、次のように入力します。

SG350X(config)#disable port leds

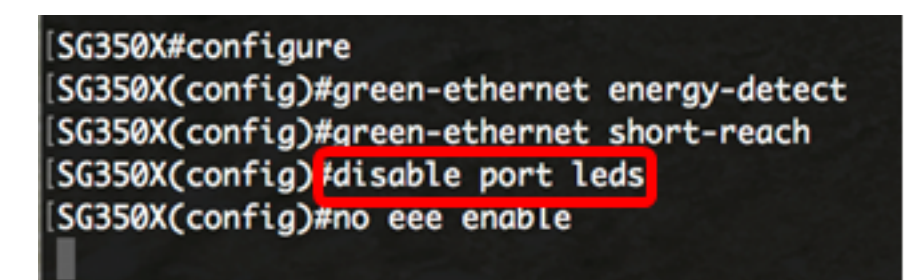

**注**:この例では、ポートLEDはディセーブルになっています。ポートLEDを有効にするには、no disable port ledコ**マンドを入力**します。 ステップ5:(オプション)スイッチでEEEを無効にするには、次のように入力します。

SG350X(config)#no eee enable

**注**:この例では、EEEは無効になっています。この機能を有効にするには、eee enableコマンド を入力します。

[SG350X#configure
[SG350X(config)#green-ethernet energy-detect
[SG350X(config)#green-ethernet short-reach
[SG350X(config)#no eee enable

重要:Secure Shell(SSH)またはTelnetを介してスイッチにリモート接続している場合は、コンソ ールからログアウトされるため、続行するには再度ログインする必要があります。スイッチのシ リアルポートを介して直接接続されている場合は、スイッチのアクティビティの通知を受信しま す。

| SG350X(config)#no eee enable                                                                       |  |  |  |  |  |  |  |  |
|----------------------------------------------------------------------------------------------------|--|--|--|--|--|--|--|--|
| 18-Apr-2017 14:08:02 %LINK-W-Down: gi1/1/4                                                         |  |  |  |  |  |  |  |  |
| SG350X(config)#18-Apr-2017 14:08:02 %LINK-W-Down: gi1/1/5                                          |  |  |  |  |  |  |  |  |
| 18-Apr-2017 14:08:02 %LINK-W-Down: gil/1/11                                                        |  |  |  |  |  |  |  |  |
| 18-Apr-2017 14:08:02 %LINK-W-Down: gi1/1/22                                                        |  |  |  |  |  |  |  |  |
| 18-Apr-2017 14:08:05 %LINK-I-Up: gil/1/5                                                           |  |  |  |  |  |  |  |  |
| 18-Apr-2017 14:08:05 %LINK-I-Up: gi1/1/4                                                           |  |  |  |  |  |  |  |  |
| 18-Apr-2017 14:08:05 %LINK-I-Up: gi1/1/22                                                          |  |  |  |  |  |  |  |  |
| 18-Apr-2017 14:08:05 %NT_GREEN-W-EeeLldpSingleNeighbour: Single LLDP neighbour on port gi1/1/22 -  |  |  |  |  |  |  |  |  |
| EEE operational state can be TRUE                                                                  |  |  |  |  |  |  |  |  |
|                                                                                                    |  |  |  |  |  |  |  |  |
| 18-Apr-2017 14:08:06 %LINK-I-Up: gi1/1/11                                                          |  |  |  |  |  |  |  |  |
| 18-Apr-2017 14:08:07 %STP-W-PORTSTATUS: gi1/1/11: STP status Forwarding                            |  |  |  |  |  |  |  |  |
| 18-Apr-2017 14:08:10 %STP-W-PORTSTATUS: gi1/1/5: STP status Forwarding                             |  |  |  |  |  |  |  |  |
| 18-Apr-2017 14:08:10 %STP-W-PORTSTATUS: gi1/1/22: STP status Forwarding                            |  |  |  |  |  |  |  |  |
| 18-Apr-2017 14:08:10 %STP-W-PORTSTATUS: gi1/1/4: STP status Forwarding                             |  |  |  |  |  |  |  |  |
| 18-Apr-2017 14:08:25 %NT_GREEN-W-EeeLldpMultiNeighbours: Multiple LLDP neighbours on port gi1/1/22 |  |  |  |  |  |  |  |  |
| - EEE operational state is FALSE                                                                   |  |  |  |  |  |  |  |  |
|                                                                                                    |  |  |  |  |  |  |  |  |

SG350X (config) #

これで、CLIを使用してスイッチのGreen Ethernetプロパティを正しく設定できました。

#### スイッチのグリーンイーサネット設定の確認

ステップ1:スイッチコンソールに再度ログインします。

User Name:cisco Password:\*\*\*\*\*\*\*\*\*

または、スイッチに直接接続している場合は、exitコマンドを入力して、特権EXECモードに戻る こともできます。

SG350X(config)#exit

ステップ2:特権EXECモードで、次のように入力して、設定されているGreen Ethernetプロパティを確認します。

### SG350X#show green-ethernet

Energy-Detect mode: Enabled Short-Reach mode: Enabled Disable Port LEDs mode: Enabled Power Savings: 78% (22.50W out of maximum 28.74W) Cumulative Energy Saved: 10081 [Watt\*Hour] \* Estimated Annual Power saving: 183456 [Watt\*Hour] Short-Reach cable length threshold: 50m

\* Annual estimate is based on the saving during the previous week NA - information for previous week is not available

| Port                                                                                                    | Energy-Detect |             |        |         | Short-R  | VCT Cable                                     |        |        |
|----------------------------------------------------------------------------------------------------|---------------|-------------|--------|---------|----------|-----------------------------------------------|--------|--------|
|                                                                                                    | Admin         | <b>Oper</b> | Reason | Admi    | n Force  | <b>Oper</b>                                   | Reason | Length |
|                                                                                                    |               |             |        |         |          |                                               |        |        |
| gi1/0/1                                                                                                    | off           | off         |        | off     | off      | off                                           |        |        |
| gi1/0/2                                                                                                    | off           | off         |        | off     | off      | off                                           |        |        |
| gi1/0/3                                                                                                    | off           | off         |        | off     | off      | off                                           |        |        |
| gi1/0/4                                                                                                    | off           | off         |        | off     | off      | off                                           |        |        |
| gi1/0/5                                                                                                    | off           | off         |        | off     | off      | off                                           |        |        |
| gi1/0/6                                                                                                    | off           | off         |        | off     | off      | off                                           |        |        |
| gi1/0/7                                                                                                    | off           | off         |        | off     | off      | off                                           |        |        |
| More: <sp< td=""><td>ace&gt;,</td><td>Quit</td><td>; q or</td><td>CTRL+Z,</td><td>One line</td><td>e: <r< td=""><td>eturn&gt;</td><td></td></r<></td></sp<> | ace>,         | Quit        | ; q or | CTRL+Z, | One line | e: <r< td=""><td>eturn&gt;</td><td></td></r<> | eturn> |        |

ステップ3:次のように入力して、設定されたEEE設定を確認します。

SG350X#show eee

SG350X#show eee EEE globally disabled EEE Administrate status is enabled on ports: gi1/0/1-48,te1/0/1-4,gi2/0/1-48,te2/0/1-4,g i3/0/1-48,te3/0/1-4,gi4/0/1-48,te4/0/1-4 EEE Operational status is enabled on ports: EEE LLDP Administrate status is enabled on ports: gi1/0/1-48,te1/0/1-4,gi2/0/1-48,te2/0/ 1-4,gi3/0/1-48,te3/0/1-4,gi4/0/1-48,te4/0/1-4 EEE LLDP Operational status is enabled on ports:

ステップ4:(オプション)設定をスタートアップコンフィギュレーションファイルに保存するに は、次のように入力します。 SG350X#copy running-config startup-config

[SG350X; copy running-config startup-config Overwrite file [startup-config].... (Y/N)[N] ?

ステップ5:(オプション)Overwrite file [startup-config]..プロンプトが表示されたら、キーボードでY(はい)を押し、No(いいえ)を押します。

SG350X#copy running-config startup-config Overwrite file [startup-config].... (Y/N)[N] (Y) 18-Apr-2017 06:28:29 %COPY-I-FILECPY: Files Copy - source URL running-config destination URL flash://system/configuration/startup-config 18-Apr-2017 06:28:31 %COPY-N-TRAP: The copy operation was completed successfully

SG350X#

**注**:この例では、Yを押します。

これで、CLIを使用してスイッチのGreen Ethernet設定を正しく確認できました。